# Developing Powerful Learning Simulations with Adobe Captivate

### Flash-based demos and simulations ScreenRecording\_demo.exe

## **Preparation**

- 1. Open PPT and create a new presentation (blank slide)
- 2. Close all unnecessary panes such as notes and slide layout to create a clean PPT interface
- 3. Keep main toolbars

### Screen recording

- 1. Open Adobe Captivate
- 2. On start page, select to **Create a new project** and choose software simulation custom size (720x540)
- 3. Select PPT
- 4. Check Demonstration and Training recording mode
- 5. Choose Caption language (Advanced) pick a language you speak
- 6. Explore Change Settings
- 7. Record procedure in PPT 2003 Format > Slide Design > left-click on the first design to apply > File > Save > save as Title.ppt in desktop folder Adobe Captivate Record procedure in PPT 2007 > Design > select one of the designs > click the save icon top left > save as Title.ppt in desktop folder Adobe Captivate (ensure you choose to save as .ppt instead of .pptx if you are unsure, simply watch the ScreenRecording-StepsInPPT07.exe)
- 8. Stop recording and save the files with the name **Project1** in the folder **Adobe Captivate** on the desktop. Select **Demonstration** to open
- 9. Preview Project 🛱 Preview -

# Editing

## Edit View

- 1. Open slide 1 in edit view
- 2. Review the filmstrip
- 3. Review the timeline on top. Press space bar to do an instant animation of a slide
- 4. Review the library

## **Editing the mouse**

- 1. Go to slide 1, drag and drop beginning of path \* to the bottom left
- 2. Double click the mouse image k at end of path to review or change pointer properties

## **Editing and creating captions**

- 1. Open a slide with a caption
- 2. Double click the caption
- 3. Edit the text, formatting, style

#### **Editing highlight boxes**

- 1. Double click on a highlight box and convert to gray out
- 2. Select: fill outer area at fill transparency of 20%

3. Press space bar to view result

#### **Inserting PPT**

- 1. Create an introductory slide and File > Import > PPT Slides
- 2. Import **Title.ppt**
- 3. Check Background image and select Advance slide automatically
- 4. Double-click imported slide in filmstrip and label it Title
- 5. Drag Title slide to first position in the filmstrip

#### **Adding Text Animations**

- 1. Insert > Text Animation and choose an effect
- 2. Give it a title such as PowerPoint 101
- 3. Change font or font color as you wish

#### Insert a button

- 1. Insert > Button and select text button and name it *Play the demo*
- 2. On Success: Go to next slide
- 3. Size and position on slide
- 4. Press F10 to preview and adjust timing if necessary using the timeline

## Publishing

- 1. Press Publish button and ensure Flash is selected
- 2. Publish to the Adobe Captivate folder
- 3. In the Project Information, select My current skin
- 4. In Playback control tab, check playback colors and change the colors to match the slide
- 5. Select **Borders** tab and uncheck **show borders**
- 6. Close dialog
- 7. Enable eLearning output (review the dialog options and simply choose Adobe Connect)
- 8. **Publish** and preview your project
- 9. Close the project

#### Working with interactions and branching Interactions\_demo.exe

- 1. From Adobe Captivate folder or Adobe Captivate start page, open Project\_Training.cp
- 2. **Preview** project
- 3. Go to slide 6 (should contain the caption "Select the File menu")
- 4. In Edit view, hide the current click interaction in the timeline  $\times$
- 5. Insert > Click Box
- 6. On Success, jump to slide **10** (clicking the save button will go to the slide that shows the save as dialog)
- 7. Set attempts to 2 and Continue After Last
- 8. Attach the shortcut key CTRL and the letter S
- 9. In the **Options** tab, uncheck all options
- 10. In the **Reporting** tab, ensure this interaction is included in the quiz. Click **OK**
- 11. Position click box over Save symbol in the PPT toolbar
- 12. Use the timeline to have both clickboxes appear at the same time

- 13. Switch to **Branching** tab review to see the added path
- 14. Click on the new path and change the properties:
  - a. Objective ID: PPT101
  - b. Interaction ID: *Shortcut*
  - c. Points: 2
- 15. Preview from this slide and test the different interactions

### Working with scoring

#### 1. **Project > Advanced Interaction**

- 2. Ensure all scores are tracked (max score should be 7)
- 3. On slide 6, only the click box going to the next slide should be added to the total, since a learner has to choose which way to complete the task:
  - a. click the file menu (1 point) and save (1 point)

or

- b. the shortcut button on the toolbar (2 points)
- 4. Close dialog

### **Quizzes with randomization**

#### Creating quiz questions

- 1. Select the last slide and **Insert > Slide > Question Slide**
- 2. Choose a graded question and complete the dialog.
- 3. Create at least 4 different questions. Examples:
  - a. True/False: Once you have created a presentation based on a design template, you cannot switch to another design template *False*
  - b. Sequence:
    - i. Plan the presentation
    - ii. Write a script
    - iii. Develop slides to support your script
    - iv. Complete the visuals
    - v. Rehearse the presentation
- 4. Preview quiz questions

#### Moving questions to pools

- 1. Select all question slides in the filmstrip, right-click and move to question pool
- 2. **Quiz > Question Pools Manager** and create a second pool
- 3. Drag and drop 2 questions from pool1 to pool2

#### **Inserting randomized questions from pools**

- 1. Return to slides and select slide 13
- 2. Insert > Slide > Random Question Slide select from pool1
- 3. Insert > Slide > Random Question Slide select from pool2
- 4. Choose where you want to position the question slides
- 5. Preview project

# On your own ...

## **Importing SWF files**

- 1. Insert > Blank Slide
- 2. **Insert > Animation** and choose a game .swf file from the **Adobe Captivate** folder or any animation from C:\Program Files\Adobe\Adobe Captivate 3\Gallery\SWF Animation

## **Importing FLV files**

On the last slide of your project **Insert > Flash Video** and choose the .flv file from the **Adobe Captivate** folder

## **Advanced editing**

**Right-click** object in library and choose to edit image with Photoshop or audio with Soundbooth

## Photo projects

Create a new project (or add a scenario to your existing project) using the pictures in the Photostory folder within the Adobe Captivate folder. Add a nice introduction, and captions to explain what's going on. Utilize the gallery at C:\Program Files\Adobe\Adobe Captivate 3\Gallery to insert sound or sound effects.

# **Explore the examples**

- 1. Car Puzzle
- 2. 3D Animation (Implant 3D or 3D brake system)
- 3. Podcast
- 4. Education

For more information, tips and tricks, news, and free tutorials, visit:

http://blogs.adobe.com/silke.fleischer http://www.adobe.com/devnet/captivate